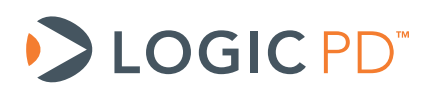

# Zoom<sup>™</sup> OMAP35x Development Kit User Manual

Logic PD // Products Published: May 2008 Last revised: December 2010

This document contains valuable proprietary and confidential information and the attached file contains source code, ideas, and techniques that are owned by Logic Product Development Company (collectively "Logic PD's Proprietary Information"). Logic PD's Proprietary Information may not be used by or disclosed to any third party except under written license from Logic Product Development Company.

Logic Product Development Company makes no representation or warranties of any nature or kind regarding Logic PD's Proprietary Information or any products offered by Logic Product Development Company. Logic PD's Proprietary Information is disclosed herein pursuant and subject to the terms and conditions of a duly executed license or agreement to purchase or lease equipment. The only warranties made by Logic Product Development Company, if any, with respect to any products described in this document are set forth in such license or agreement. Logic Product Development Company shall have no liability of any kind, express or implied, arising out of the use of the Information in this document, including direct, indirect, special or consequential damages.

Logic Product Development Company may have patents, patent applications, trademarks, copyrights, trade secrets, or other intellectual property rights pertaining to Logic PD's Proprietary Information and products described in this document (collectively "Logic PD's Intellectual Property"). Except as expressly provided in any written license or agreement from Logic PD's Intellectual Development Company, this document and the information contained therein does not create any license to Logic PD's Intellectual Property.

The Information contained herein is subject to change without notice. Revisions may be issued regarding changes and/or additions.

© Copyright 2010, Logic Product Development Company. All Rights Reserved.

# **Revision History**

| REV | EDITOR | DESCRIPTION                                                 | APPROVAL | DATE     |
|-----|--------|-------------------------------------------------------------|----------|----------|
| G   | JCA    | Moved all BSP information to their respective User Manuals; | JCA      | 12/17/10 |

# **Table of Contents**

| 1 | Intr | roduction                                   | .1  |
|---|------|---------------------------------------------|-----|
|   | 1.1  | What You Will Need                          | . 1 |
| 2 | For  | matting a Bootable SD Card                  | . 1 |
| 3 | Up   | date LogicLoader                            | . 4 |
|   | 3.1  | Setup Tera Term                             | . 4 |
|   | 3.2  | Connect the Kit to the Host PC              | . 4 |
|   | 3.3  | Download New Version of LogicLoader         | . 5 |
|   | 3.4  | Update LogicLoader Using a Bootable SD card | . 6 |
| 4 | Ree  | cover Corrupt Boot NAND Flash               | 11  |
|   | 4.1  | Recovery via SD Card Procedure              | 11  |
| 5 | Sof  | ftware Documentation                        | 12  |
|   | 5.1  | LogicLoader                                 | 12  |
|   | 5.2  | Windows Embedded CE                         | 12  |
|   | 5.3  | Linux                                       | 12  |
|   |      |                                             |     |

# 1 Introduction

This document continues where the *Zoom OMAP35x Development Kit QuickStart Guide* concluded. The purpose of this document is to present information that may be useful after you've unpacked your kit, run through the demo, and are ready to begin development work. This document also points you to other resources depending upon your specific development needs.

### 1.1 What You Will Need

The following items will be needed for the procedures described in this document:

- Zoom OMAP35x Development Kit registered on Logic PD's website<sup>1</sup>
- Host PC (this document was written assuming a Windows XP host PC)
- SD card reader
- SD card
- Active Internet connection
- Serial cable (included in development kit)
- Terminal emulation program (e.g., Tera Term)

## 2 Formatting a Bootable SD Card

The OMAP35x processor supports booting from SD and several procedures in this document walk you through a process using a bootable SD card. This section describes how to format an SD card so the OMAP35x Development Kit will recognize it as a bootable device.

A requirement of the OMAP processor is that the SD card must be formatted without an extended partition to boot properly. The built-in Windows formatting tool is not always able to do this. It has been found that the HP USB Formatting Tool version 2.0.6 appears to be the best tool for formatting an SD card so it can be used to boot an OMAP35x device. (**NOTE:** If you are using Linux or have access to a Linux box, you can find instructions on <u>SD/MMC format for OMAP3</u> boot<sup>2</sup> on the Texas Instruments Embedded Processors Wiki.)

The most recent version of the tool available on HP's site doesn't seem to work as well as version 2.0.6. As such, the tool needs to be downloaded from any number of third-party websites. To find these websites, perform a Google search for: **HP formatting tool 2.0.6**. (**NOTE:** As with downloading anything from the Internet, use caution in what sites you visit and what you download. Logic PD has no association with any of these websites and makes no guarantees to their validity or the usability of downloads from their sites.)

1. After the HP USB formatting tool has been installed on your host PC, insert an SD card into your USB card reader and open the formatting tool. (**IMPORTANT:** Remember that formatting an SD card will erase its entire contents; back-up the SD card's contents before continuing or select a card that doesn't contain vital information.)

<sup>&</sup>lt;sup>1</sup> <u>http://support.logicpd.com/auth/register\_product.php</u>

<sup>&</sup>lt;sup>2</sup> http://processors.wiki.ti.com/index.php/MMC\_Boot\_Format

2. Select the SD card device and FAT32 from the File System drop-down menu. Click Start.

| HP USB Disk Storage Format Tool, V2.0.6    |
|--------------------------------------------|
| Device                                     |
| Generic STORAGE DEVICE 9602 (969 MB) (G:\) |
| File system                                |
| FAT32                                      |
| Volume label                               |
|                                            |
| Format options                             |
| Quick Format                               |
| Enable Compression                         |
| C using internal MS-DOS system files       |
| using DOS system files located at:         |
|                                            |
|                                            |
|                                            |
|                                            |
| Start Close                                |

3. You will receive a warning that the contents of the card will be erased. Assuming you have backed-up the contents of the SD card, click **Yes**.

| HPUSBFW                                                                                                    | ×      |  |  |
|----------------------------------------------------------------------------------------------------|--------|--|--|
| WARNING! ALL DATA ON THE Generic STORAGE DEVICE 9602 (969 MB) (G:\) DEVICE WILL BE L<br>Do you really REALLY want to proceed with Format? |        |  |  |
|                                                                                                    | Yes No |  |  |

4. When formatting completes, you will receive a confirmation screen with the new file system type and the space allocation on the card similar to the window shown below.

| HPUSBFW      |                                                                                                    |
|--------------|----------------------------------------------------------------------------------------------------|
| <b>(i)</b>   | Generic STORAGE DEVICE 9602 (969 MB) (G:\)                                                                                     |
| $\checkmark$ | The type of the new file system is FAT32.                                                                                      |
|              | Volume Serial Number is B00E-EF01.                                                                                             |
|              | 1,013,776,384 bytes total disk space.<br>1,013,772,288 bytes available on disk.                                                |
|              | 4,096 bytes in each allocation unit.<br>247,504 total allocation units on disk.<br>247,503 available allocation units on disk. |
|              | ОК                                                                                                    |

You are now ready to add LogicLoader files (see Section 3) or the NAND flash recovery files (see Section 4) to the SD card and boot from SD.

# 3 Update LogicLoader

This section will walk you through the process for updating the LogicLoader bootloader software on your OMAP35x SOM-LV.

### 3.1 Setup Tera Term

Tera Term is a terminal emulation program available as a free download from the Internet. Logic PD recommends the use of Tera Term over HyperTerminal as it appears to be a more stable program; the instructions in this document assume the use of Tera Term.

All Tera Term settings are controlled by an .ini file that you can modify as needed to make your time in Tera Term as efficient as possible. For example you can preset the port settings.

- 1. Start the Tera Term program
- 2. From the menu, select **Setup > Serial port**
- 3. Select the appropriate COM port for your workstation and then change the port settings to:
  - a. Baud rate: 115200
  - b. Data: 8 bit
  - c. Parity: None
  - d. Stop: 1 bit
  - e. Flow control: None

| Tera Term: Serial port setup              |          |        |  |  |
|-------------------------------------------|----------|--------|--|--|
| Port:                                     | COM1 •   | ок     |  |  |
| Baud rate:                                | 115200 - |        |  |  |
| Data:                                     | 8 bit 💌  | Cancel |  |  |
| Parity:                                   | none 💌   | 1      |  |  |
| Stop:                                     | 1 bit 💌  | Help   |  |  |
| Flow control:                             | none 🔻   |        |  |  |
| Transmit delay<br>0 msec/char 0 msec/line |          |        |  |  |

4. Click OK

### 3.2 Connect the Kit to the Host PC

1. Use the serial cable included with your kit to connect the serial port on the baseboard to the appropriate port on your host PC.

2. Power on your kit and hold down the **v** key on the keyboard. Doing this will provide specific boot information in the LogicLoader output. For instance, in the image below you see that the image type is Elf and it booted from the NAND device. This is a helpful trick to use to determine if your development kit is booting from the onboard NAND flash or the SD card.

```
COM1:115200baud - Tera Term VT
                                                               _
File Edit Setup Control Window Resize Help
NoLo Version : 2.4.11-OMAP3503 0001
NoLo Build : LPD386 Mon Mar 15 14:33:01 CDT 2010
NoLo Compiler: gcc version 4.2.1
Image type : Elf
Boot Device : NAND
                           . . . . . . . . . . . . . . . . . . .
                         LogicLoader
 (c) Copyright 2002-2009, Logic Product Development, Inc.
 All Rights Reserved.
 LoLo Version: 2.4.11-OMAP3503 0001
 SOM Model Number: SOMOMAP3530-10-1672IFCR
 SOM Part Number: 1010194
 SOM Serial Number: 3108M00716
           ********************************
losh>
```

- 3. Take note of what LoLo Version number appears in this welcome prompt. This will help you know if you need to upgrade to a new version.
- 4. Power off your kit.

## 3.3 Download New Version of LogicLoader

- 1. Log into Logic PD's <u>download site<sup>3</sup></u> using your username and password.
- 2. Click on the All Downloads link for the OMAP35x Zoom Development Kit.
- 3. Scroll down until you find the section header LogicLoader Bootloader/Monitor.
- Click on the + icon next to LogicLoader for the OMAP35x SOM-LV link; this expands the list of all available LogicLoader versions. If the current version is newer than what is on your OMAP35x SOM-LV, you should update.
- 5. Click on the version number marked (current) and save the file to your host PC.
- 6. After the zip file finishes downloading, extract all files of the folder to a location on your host PC that you can access later on.

Now that you have downloaded the latest version of LogicLoader to your computer, you can update LogicLoader on your development kit using a bootable SD card.

<sup>&</sup>lt;sup>3</sup> <u>http://support.logicpd.com/auth/</u>

#### 3.4 Update LogicLoader Using a Bootable SD card

- 1. Prepare a bootable SD card as described in Section 2.
- 2. Locate the LogicLoader files that you downloaded to your host PC (see Section 3.3).
- 3. Copy the *MLO* file from that folder to the SD card. **IMPORTANT:** This file must be the first added to the SD card for the kit to boot properly.
- 4. Next, copy the *lboot.elf* file to the SD card.
- Remove the SD card from your USB card reader and insert it into the SD card slot on your OMAP35x Development Kit.
- 6. Press the POWER ON/OFF button to power the kit on and you should see a screen similar to what is shown below. (**Hint:** You can hold down the **v** key on the keyboard during boot-up to verify the Boot Device is SDMMC indicating the kit booted from the SD card.)

```
💆 COM1:115200baud - Tera Term VT
                                                   File Edit Setup Control Window Resize Help
NoLo Version : 2.4.13P2-OMAP3503 0001
                                                       ~
NoLo Build : MPLSWKS386 Wed Oct 20 12:16:31 CDT 2010
NoLo Compiler: gcc version 4.2.1
Platform : OMAP35x SOM-LV
Image type : Elf
Boot Device : SDMMC
   LogicLoader
 (c) Copyright 2002-2010, Logic Product Development, Inc.
All Rights Reserved.
             2.4.13P2-OMAP3503 0001
LoLo Version:
SOM Model Number: SOMOMAP3530-10-1672IFCR
SOM Part Number: 1010194
SOM Serial Number: 3108M00716
 ¥
losh>
```

Notice that the LoLo Version number now shows the version you downloaded from the Logic PD website. This is because you have booted from the SD card containing that version.

 Because LogicLoader resides in NAND, it is necessary to erase the old LogicLoader on the OMAP35x SOM-LV before updating. Type erase /dev/nand0 B0 B2048 and press the Enter key.

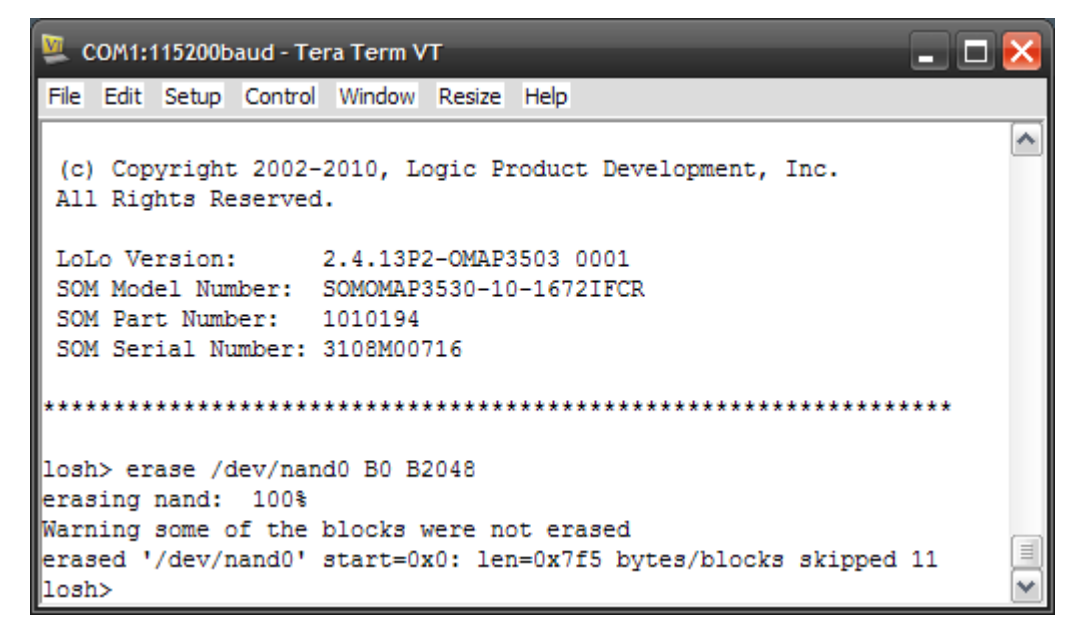

8. Type update and press the Enter key.

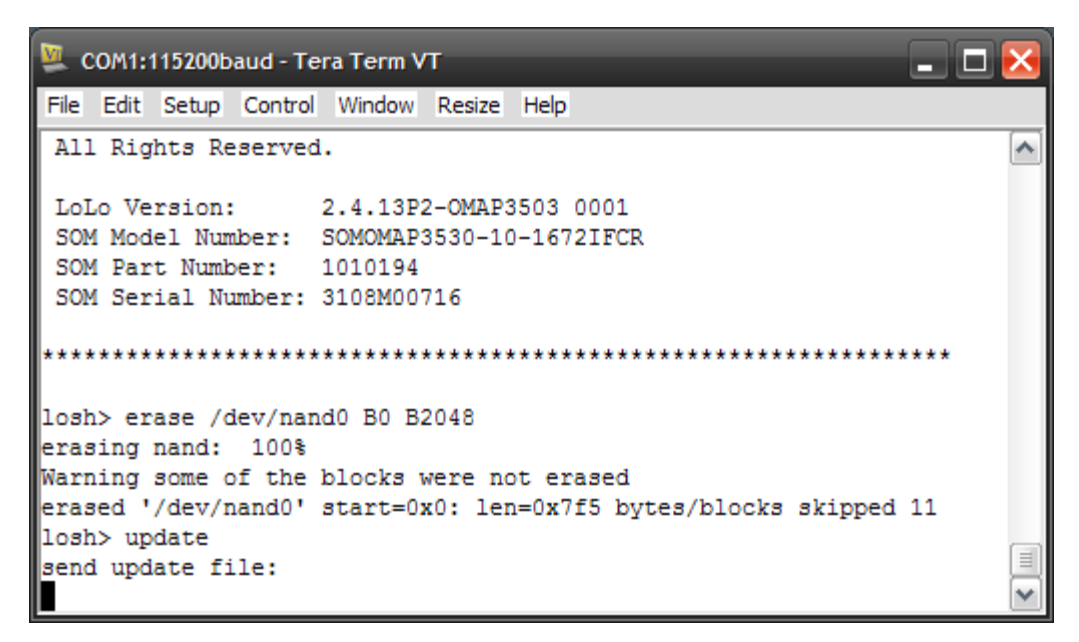

9. LogicLoader is waiting for you to send the new version over the serial port. From the menu, select **File > Send file** to send the new LogicLoader version to your OMAP35x SOM-LV.

| 🖳 COM1:115200baud - Tera Term VT                                           |                                                                        |   |  |  |
|----------------------------------------------------------------------------|------------------------------------------------------------------------|---|--|--|
| File Edit Setup Control Wind                                               | dow Resize Help                                                        |   |  |  |
| New connection Alt+N<br>Duplicate session Alt+D<br>Cygwin connection Alt+G | .3P2-OMAP3503 0001<br>(AP3530-10-1672IFCR                              | ^ |  |  |
| Log<br>Comment to Log<br>View Log                                          | .94<br>100716                                                          |   |  |  |
| Show Log dialog<br>Send file                                               | ) B2048                                                                |   |  |  |
| SSH SCP<br>Change directory<br>Replay Log                                  | <pre>cs were not erased ;=0x0: len=0x7f5 bytes/blocks skipped 11</pre> |   |  |  |
| LogMeTT                                                                    |                                                                        | × |  |  |

- 10. Navigate to the location where you extracted the LogicLoader files and select the file that includes *nolo\_lolo\_NAND.upd*. This file contains both NoLo and LoLo components necessary for updating LogicLoader. If you do not see a file that includes *nolo\_lolo\_NAND.upd*, please refer to the *Release\_Notes.txt* included in the LogicLoader version download for special instructions.
- 11. Verify that the Binary checkbox is checked. Click **Open**.

| Tera Term: Se                                                                                | end file                                                                           |                                                                                                    | ? 🔀                                 |
|----------------------------------------------------------------------------------------------|------------------------------------------------------------------------------------|----------------------------------------------------------------------------------------------------|-------------------------------------|
| Look in: ն                                                                                   | 1017215_LoLo_2_4                                                                   | .4_13P2_OMAP35 🔽 🚱 🤌 📂 🚦                                                                                                    |                                     |
| 1017215_<br>1017215_<br>1017215_<br>1017215_<br>1017215_<br>1017215_<br>1017215_<br>1017215_ | poot.elf<br>poot.raw<br>plo_NAND.elf<br>plo_NAND.upd<br>plo_RAM.elf<br>plo_RAM.raw | <ul> <li>1017215_lolo_Release_Notes.</li> <li>1017215_lolo_SD.elf</li> <li>1017215_lolo_SD.raw</li> <li>1017215_nolo_lolo_NAND.upd</li> <li>1017215_nolo_NAND.elf</li> <li>1017215_nolo_NAND.raw</li> </ul> | txt 📄 10<br>To 10<br>To 10<br>To ML |
| File <u>n</u> ame:                                                                           | 1017215_nolo_lolo                                                                  | o_NAND.upd                                                                                                    | _><br>Open                          |
| Files of type:                                                                               | All(*.*)                                                                           | ▼ 0                                                                                                    | Cancel                              |
| Option<br>✓ <u>B</u> inary                                                                   |                                                                                    |                                                                                                    | <u>H</u> elp                        |

12. Tera Term will begin sending the file to the OMAP35x SOM-LV.

| 🖳 Tera Term: Sen                       | d file            | _ 🗆 🔀       |
|----------------------------------------|-------------------|-------------|
| Filename:                              | 1017215 noto to   | lo NAND.und |
| Fullpath: C:\LoLo_Versions\1017215_LoL |                   |             |
| Bytes trans                            | Bytes transfered: |             |
|                                        |                   |             |
| Close                                  | Pause             | Help        |

13. Verify that the download was successful by waiting for an update done message to appear.

| 💆 COM1:115200baud - Tera Term VT                                                                                                    | _ 🗆 🔀 |
|----------------------------------------------------------------------------------------------------|-------|
| File Edit Setup Control Window Resize Help                                                                                                    |       |
| SOM Serial Number: 3108M00716                                                                                                    | ~     |
| ***************************************                                                                                                    | ***   |
| losh> erase /dev/nand0 B0 B2048<br>erasing nand: 100%<br>Warning some of the blocks were not erased<br>erased '/dev/nand0' start=0x0: len=0x7f5 bytes/blocks skipped<br>losh> update | 11    |
| send update file:                                                                                                    |       |
| YAFFS core: yaffs: Mounting temp<br>YAFFS core: save exit: isCheckpointed 1<br>update done.<br>losh>                                                                                 |       |

14. Remove the SD card from your development kit and press the RESET button on the baseboard.

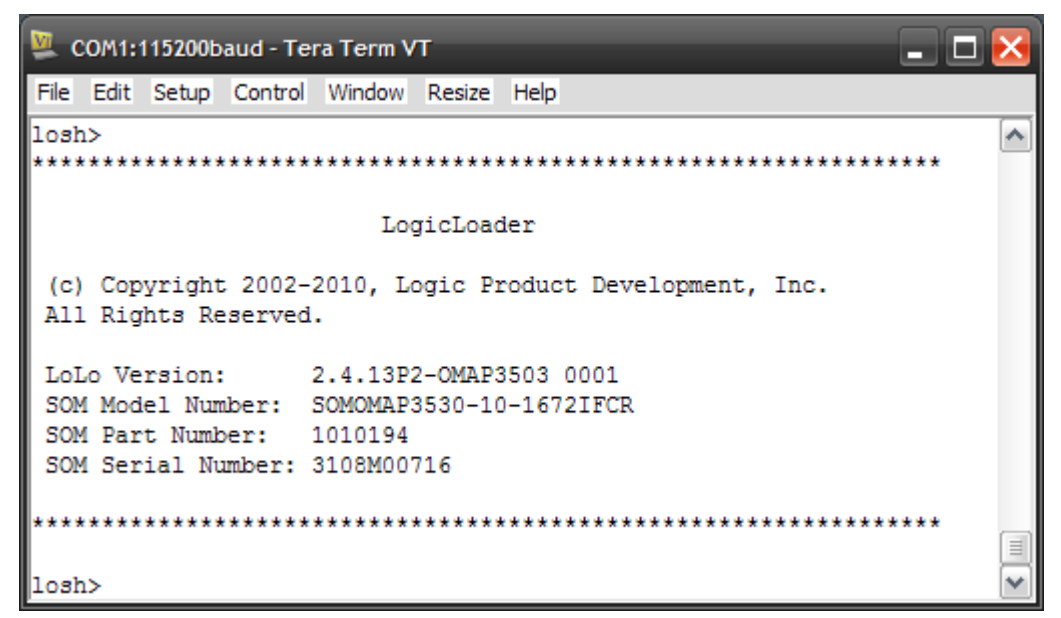

15. If the new version number is displayed, you now have the updated version of LogicLoader installed on your OMAP35x SOM-LV.

# 4 Recover Corrupt Boot NAND Flash

This section describes how to recover corrupt boot NAND flash on the OMAP35x Development Kit by using a bootable SD card.

### 4.1 Recovery via SD Card Procedure

- 1. Prepare a bootable SD card as described in Section 2.
- 2. Log into Logic PD's <u>download site</u> using your username and password.
- 3. Click on the **All Downloads** link for the OMAP35x Zoom Development Kit.
- 4. Scroll down until you find the section header LogicLoader Bootloader/Monitor.
- 5. Click on the NAND Flash Recovery for OMAP35x SOM-LV link and save the ZIP file to your host PC.
- 6. Extract all the files contained in the ZIP file; then copy the *MLO* file from that folder to the SD card. **IMPORTANT: This file must be the first added to the SD card for the kit to boot properly.**
- 7. Next, copy the remaining files to the SD card.
- 8. Eject the SD card from the host PC.
- 9. Power off the development kit and insert the SD card into the SD card socket on the development kit.
- 10. Power on the development kit.
- 11. The development kit shows an image on the 4.3" LCD display while the NAND flash is being reprogrammed.
- 12. When the process completes, the LCD display shows an updated image that indicates the process is complete.
- 13. Remove the SD card from the development kit and press the RESET button on the baseboard.
- 14. Your development kit should now boot from onboard NAND into the latest LogicLoader.
- 15. If the process fails, copy the entire Tera Term serial output and email the text to technical support using our <u>Ask A Question</u><sup>4</sup> web form.

<sup>&</sup>lt;sup>4</sup> <u>http://support.logicpd.com/support/askaquestion.php</u>

#### 5 Software Documentation

A number of documents and resources are available from the Zoom OMAP35x Development Kit downloads page<sup>5</sup>. Below is a listing of the main software documents.

#### 5.1 LogicLoader

- LogicLoader User Manual<sup>6</sup> :: An overview of the LogicLoader bootloader, its capabilities, and how to use it
- OMAP35x SOM-LV LogicLoader User Manual Addendum<sup>7</sup> :: LogicLoader details specific to the OMAP35x SOM-LV
- LogicLoader Command Description Manual<sup>8</sup> :: Descriptions of all the LogicLoader commands
- OMAP35x LogicLoader Labs<sup>9</sup> :: A series of informal labs that walk through LogicLoader basics

#### 5.2 Windows Embedded CE

OMAP35x Windows CE 6.0 BSP User Manual<sup>10</sup> :: An overview of the Logic PD Windows CE BSP for the OMAP35x platforms

#### 5.3 Linux

OMAP35x Linux BSP User Manual<sup>11</sup> :: An overview of the Logic PD Linux BSP for the OMAP35x platforms

<sup>&</sup>lt;sup>5</sup> http://support.logicpd.com/auth/downloads/OMAP35x%20Zoom%20Development%20Kit/

<sup>6</sup> http://support.logicpd.com/downloads/1094/

http://support.logicpd.com/downloads/1103/ http://support.logicpd.com/downloads/1095/

http://support.logicpd.com/downloads/1096/

http://support.logicpd.com/downloads/1347/

<sup>&</sup>lt;sup>11</sup> http://support.logicpd.com/downloads/1346/